附件2:

| 1.        |            |     |     |               |
|-----------|------------|-----|-----|---------------|
| (         | (dingtalk) | APP |     |               |
|           | (          | 2   |     |               |
| 2.        |            | APP | ( V | ersion 6.3.25 |
| <u>3.</u> | (          |     | (   | (             |
|           |            | (   |     |               |
| 4.        |            |     | (   |               |
|           |            |     |     |               |
| 1.        |            | (   |     |               |
| 2.        |            |     |     |               |
| 3.        | (          |     |     |               |
| 4.        | (          |     |     | (             |
|           |            |     |     |               |
| 5.        | (          | (   | (   |               |
| 1         |            |     |     |               |
| 6.        | (          |     |     |               |
| 7.        |            | 1 2 |     |               |
| 8.        |            |     |     |               |

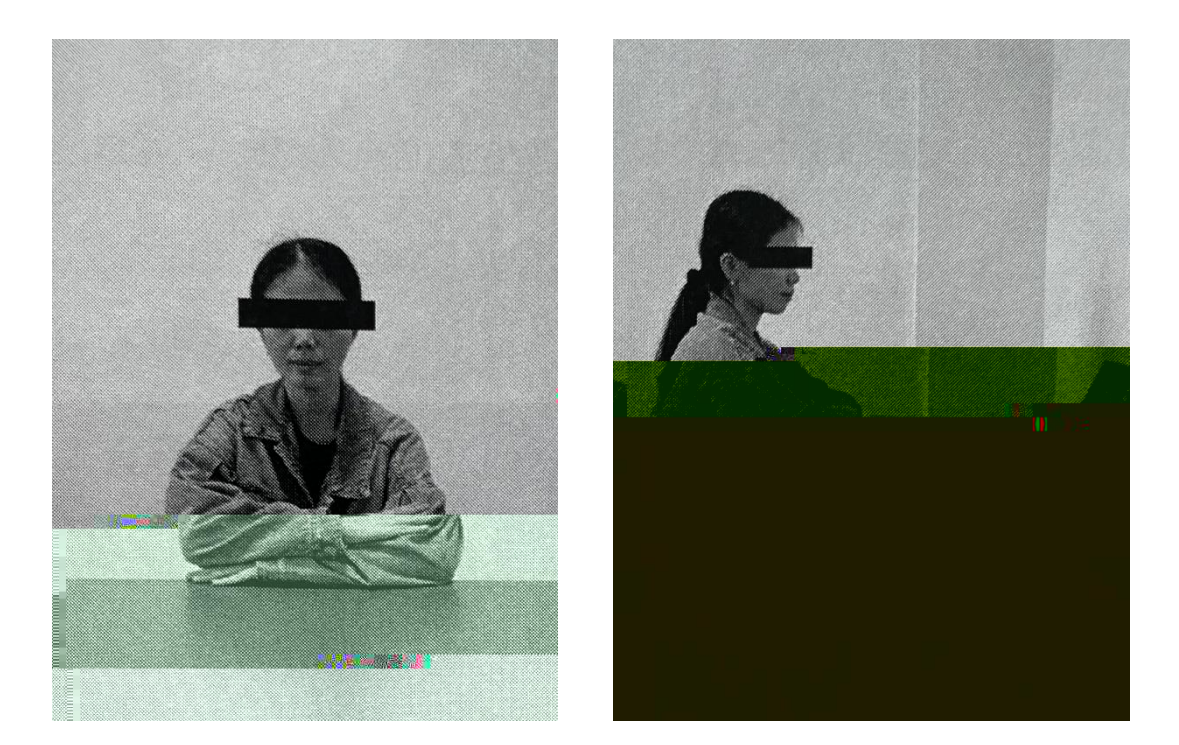

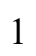

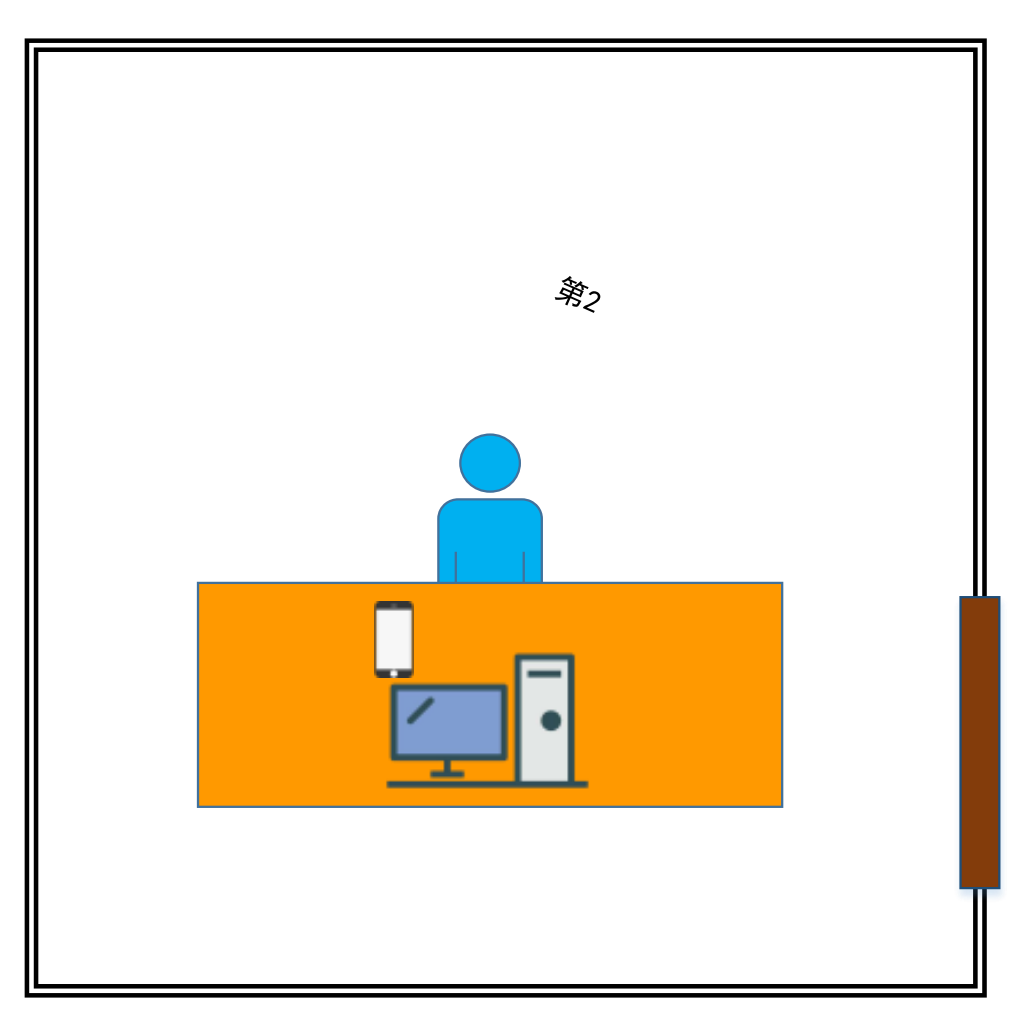

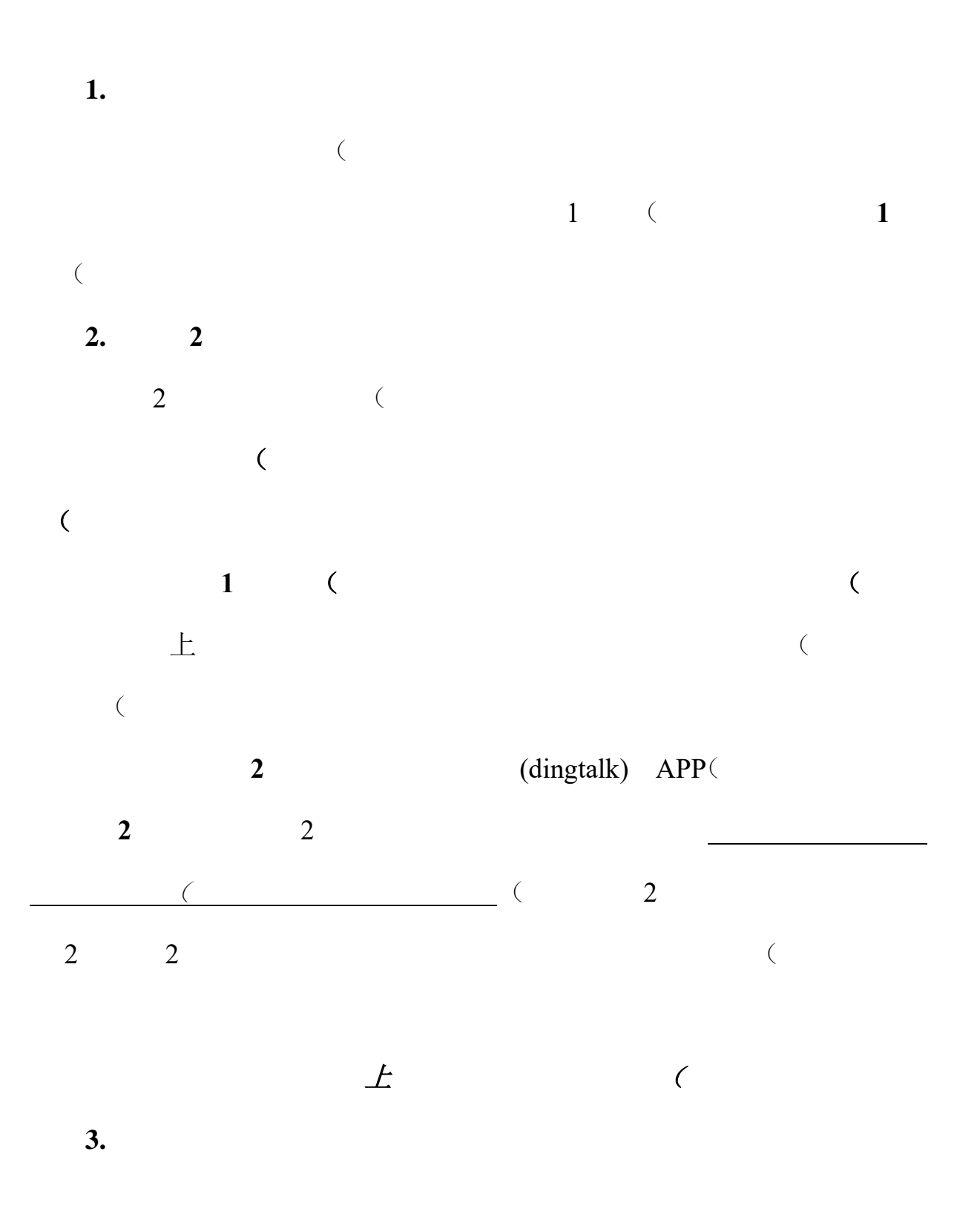

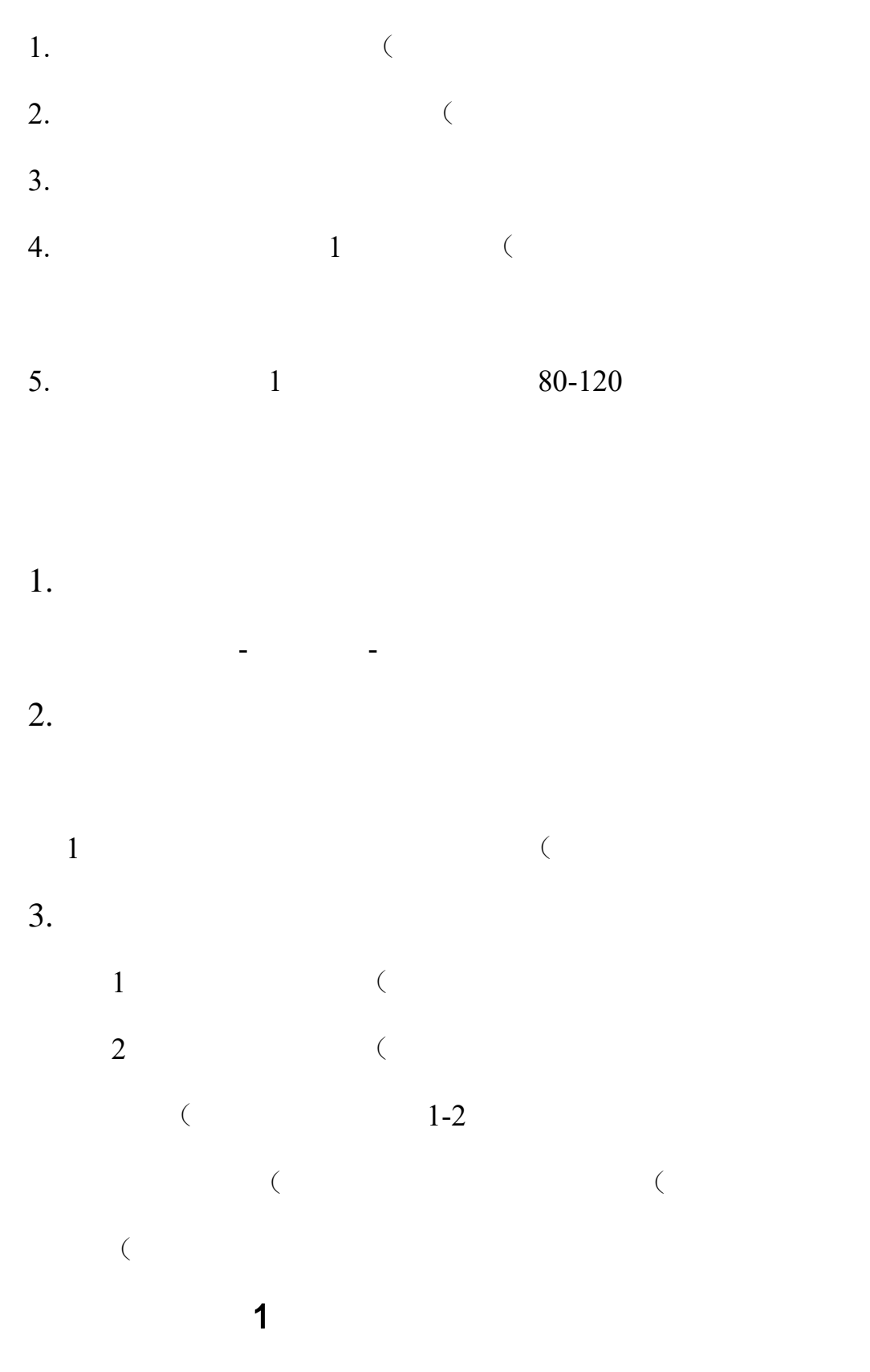

1.

(

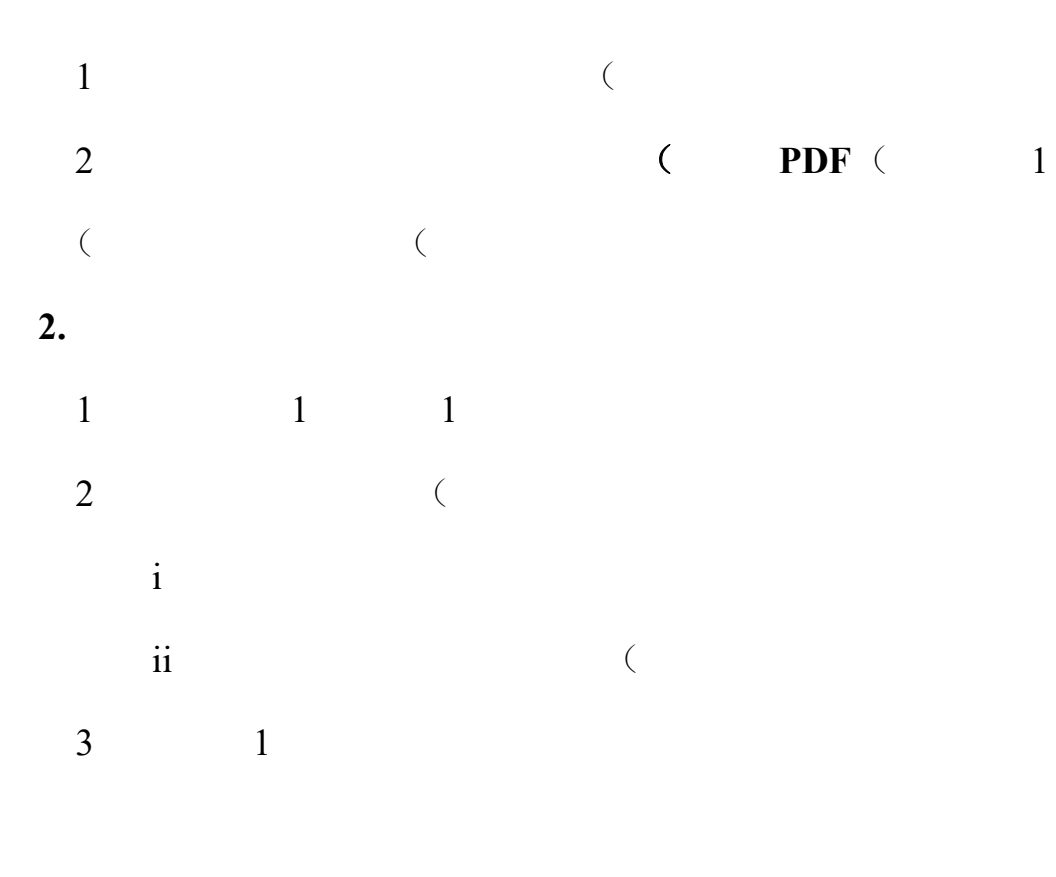

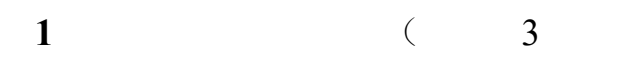

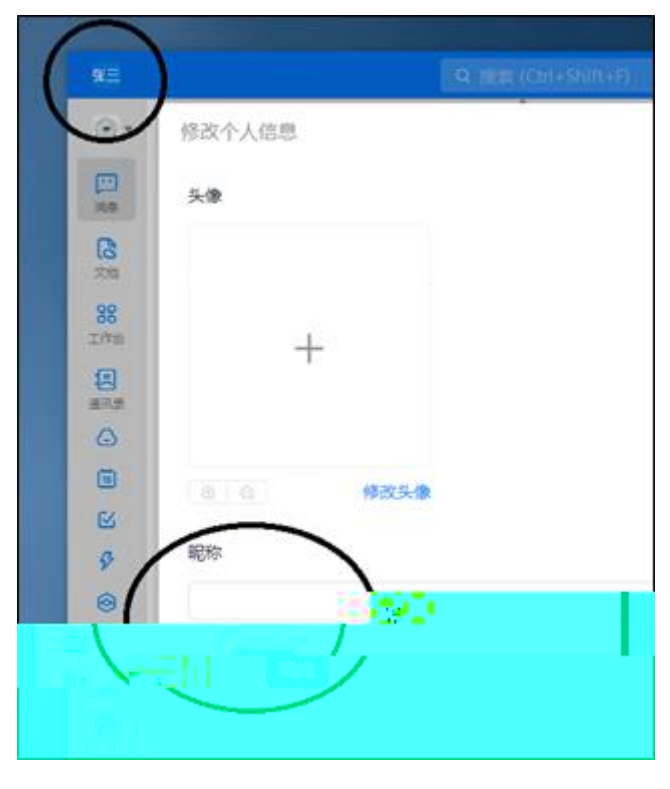

| 4  |     | 2 |       |     |   | 2   |     |
|----|-----|---|-------|-----|---|-----|-----|
| 5  | 2   | 2 | ( 360 |     | ( |     |     |
| 6  |     |   | (     |     |   |     |     |
|    | (   |   |       |     |   |     |     |
| 7  |     |   |       |     |   |     |     |
| 8  |     |   | PPT   |     |   | (   | PPT |
|    |     |   |       |     |   |     |     |
| 9  |     |   |       |     |   |     |     |
|    |     | 2 |       |     |   |     |     |
| 1. |     |   |       |     |   |     |     |
|    |     |   |       | PPT |   | PPT | (   |
|    |     | ( |       | PP  | Г |     |     |
|    | РРТ | ( |       |     |   |     |     |
| 2. |     |   |       |     |   |     |     |
| 1  |     |   |       |     |   |     |     |
| 2  |     |   |       |     |   |     |     |
| 3  |     | ( | (     |     |   |     |     |

1 1. ( 2. 1 1 1 ( 2 ( 3 ( 上 4 ( ( 360 5 2 2 ( 6 7 2 3 1. 2. ( ( 3.

(